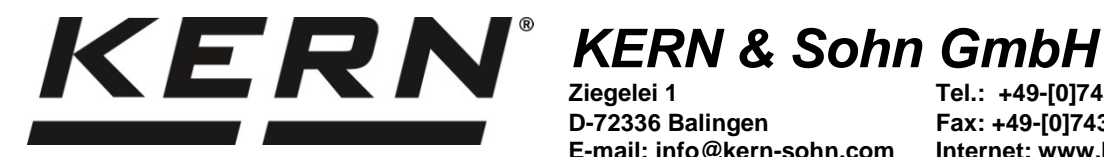

Ziegelei 1 D-72336 Balingen E-mail: info@kern-sohn.com

Tel.: +49-[0]7433-9933-0 Fax: +49-[0]7433-9933-149 Internet: www.kern-sohn.com

# Návod k obsluze sady pro kalibraci teploty

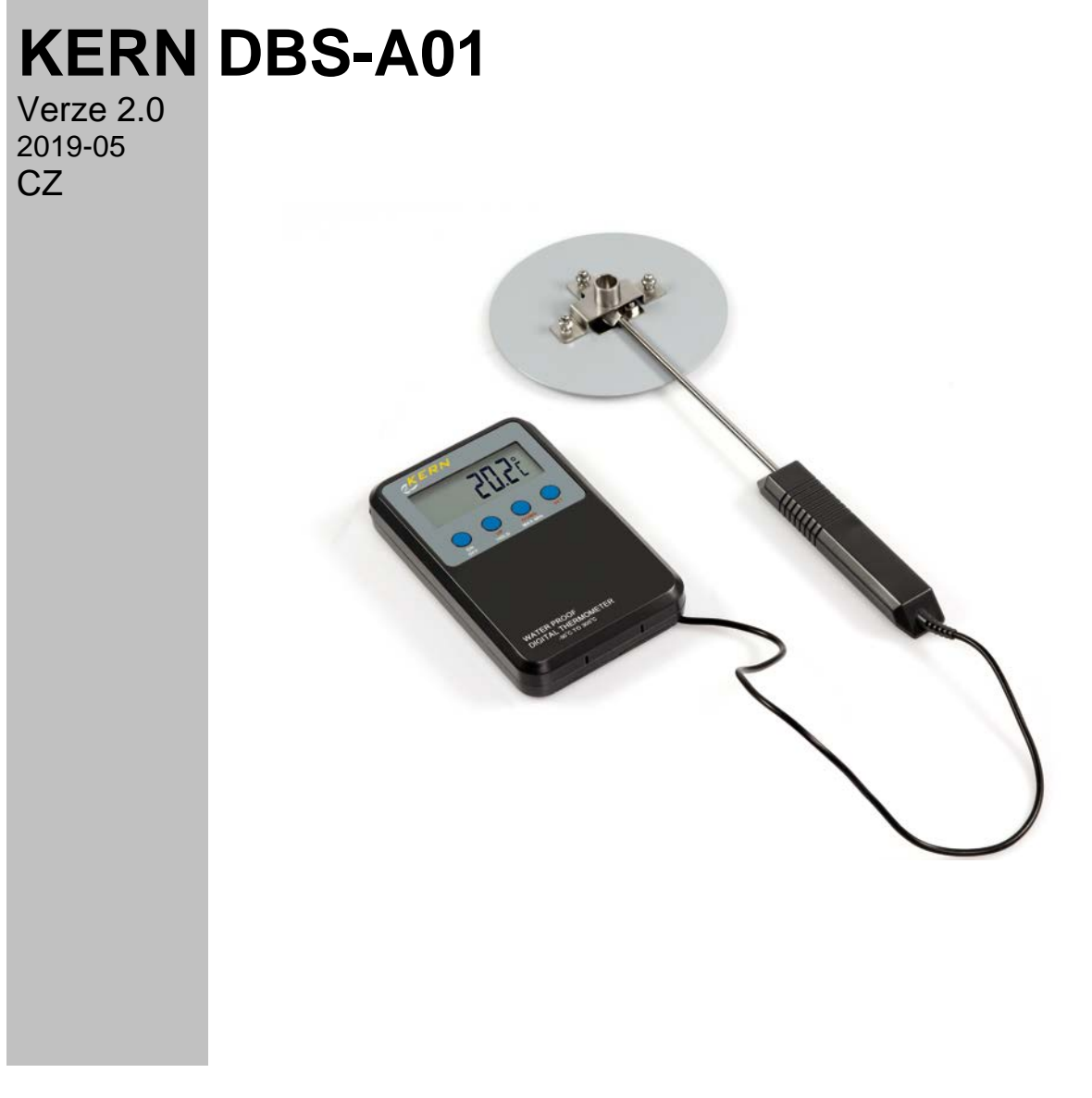

DBS\_A01-BA-cz-1920

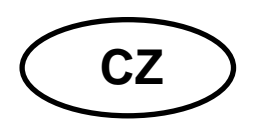

## **KERN DBS-A01**

Verze 2.0 2019-05 Návod k obsluze Sada pro kalibraci teploty

## 1 Technické údaje

| Jednotky           | Celsius [°C]                        |               |
|--------------------|-------------------------------------|---------------|
|                    | Fahrenheit [°F]                     |               |
| Rozsah měření      | -50°C – +300°C                      |               |
|                    | -58°F - +57                         | 72°F          |
| Rozlišení displeje | 0,1 °C                              |               |
| Rozlišení alarmu   | 1°C                                 |               |
| Přesnost měření    | ± 1,5°C                             | -50°C10°C     |
|                    | ± 0,5°C                             | -10°C - 100°C |
|                    | ± 1,5°C                             | 100°C - 200°C |
|                    | ± 3°C                               | 200°C - 300°C |
| Baterie            | 2 x 1.5 V AAA / Provozní doba 400 h |               |
| Teplota prostředí  | -10°C - +50°C / -14°F - +122°FC     |               |

## 2 Přehled zařízení

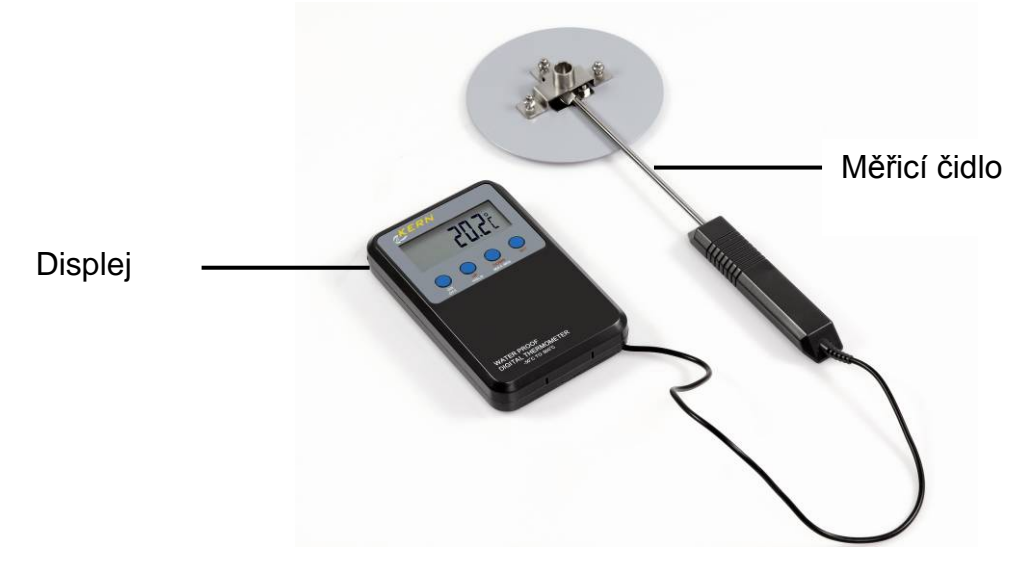

## 3.1 Přehled indikací

| Indikace | Popis                                          |
|----------|------------------------------------------------|
| MAX      | Znamená nejvyšší hodnotu změřenou během měření |
| MIN      | Znamená nejnižší hodnotu změřenou během měření |
| HOLD     | Znamená zmrazenou hodnotu indikace             |
| HI OFF   | Alarm horní mezní hodnoty teploty vypnutý      |
| LO OFF   | Alarm spodní mezní hodnoty teploty vypnutý     |
| ні ххх   | Horní mezní hodnota teploty                    |
| Lo XXX   | Spodní mezní hodnota teploty                   |

## 3.2 Přehled klávesnice a funkcí

|      | Popis                                                                                                    |                                                                                |  |
|------|----------------------------------------------------------------------------------------------------|--------------------------------------------------------------------------------|--|
| ON   | Zapnutí a vypnutí zařízení                                                                                                    |                                                                                |  |
| OFF  | •<br>1                                                                                                    | Během zobrazování ukazatele MAX/MIN nebo indikace HOLD zařízení nelze vypnout. |  |
| UP   | Sniž                                                                                                    | Snižování hodnoty                                                              |  |
| HOLD | Po stisknutí tlačítka bude aktuální hodnota indikace zmrazena, bliká indikace "HOLD". Zobrazuje se do okamžiku, než bude smazána opětovným stisknutím tlačítka. |                                                                                |  |

| DOWN    | Zvyšování hodnoty                                                                                                    |  |  |
|---------|----------------------------------------------------------------------------------------------------|--|--|
| MAX/MIN | Zobrazení maximální/minimální teploty                                                                                                    |  |  |
|         | Po stisknutí tlačítka se zobrazí nejvyšší změřená hodnota, bliká ukazatel<br>"MAX".                                                                                                    |  |  |
|         | Po opětovném stisknutí tlačítka se zobrazí nejnižší změřená hodnota, bliká<br>ukazatel "MIN".                                                                                                    |  |  |
|         | Opětovné stisknutí tlačítka způsobí přepnutí zařízení zpět do režimu měření.                                                                                                    |  |  |
|         | Za účelem smazání hodnoty MAX/MIN zařízení vypněte a opět zapněte s použitím tlačítka ON/OFF.                                                                                                    |  |  |
| SET     | Nastavení alarmu pro mezní hodnoty teploty                                                                                                    |  |  |
|         | Stiskněte tlačítko [SET], bliká indikace "HI XXX". S použitím tlačítek [UP] a<br>[DOWN] nastavte horní mezní hodnotu. Každé stisknutí tlačítka způsobí<br>zvýšení/snížení hodnoty. Stisknutí a přidržení tlačítka způsobí automatické<br>zvýšení/snížení hodnoty. Změnu mezní hodnoty můžete vypnout stisknutím<br>tlačítka [ON/OFF], zobrazí se indikace "HI OFF". Potvrďte horní mezní hodnotu<br>stisknutím tlačítka [SET], bliká indikace "Lo XXX". Nastavte spodní mezní<br>hodnotu způsobem popsaným pro horní mezní hodnotu.<br>Alarm bude vygenerován, když se hodnota teploty bude nacházet mimo<br>rozsah určený mezními hodnotami. Alarm můžete vypnout stisknutím<br>libovolného tlačítka. Indikace [HI] nebo [LO] však blikají nadále, pokud se<br>hodnota teploty nachází mimo rozsah určený mezními hodnotami. |  |  |
|         | Přepnutí °C / °F                                                                                                    |  |  |
|         | Stisknutí a přidržení tlačítka [SET] způsobí změnu jednotek indikace °C ⇔ °F.                                                                                                    |  |  |

## 4 Výměna baterie

Nedostatečné napětí baterie je příčinou ztmavnutí displeje.

- 🖙 Vypněte zařízení.
- Otevřete víko zásobníku na baterii tak, že povolíte 4 šrouby.
- r Vyměňte baterii.

### Všimněte si správné polarity.

Opět zavřete víko.

### 5 Justování hodnoty teploty zařízení pro stanovení vlhkosti KERN DBS

Doporučujeme občasnou kontrolu hodnoty teploty zařízení pro stanovení vlhkosti pomocí volitelné sady pro kalibraci teploty DBS-A01. Teplota se měří ve dvou bodech (100 °C a 180 °C), a v obou je možné provést korekci.

Nejprve, po poslední fázi zahřívání, zařízení nechte vychladnout na teplotu prostředí.

#### Příprava:

⇒ Připevněte měřicí čidlo podle obrázku.

- ⇒ Sejměte misku na vzorky a podstavec misky ze zařízení pro stanovení vlhkosti.
- ⇒ Nainstalujte sadu pro kalibraci teploty podle obrázku.
- ⇒ Zavřete topné víko. Zobrazenou chybovou zprávu "ol" můžete ignorovat.
- ⇒ Zapněte sadu pro kalibraci teploty s použitím tlačítka ON/OFF.

5

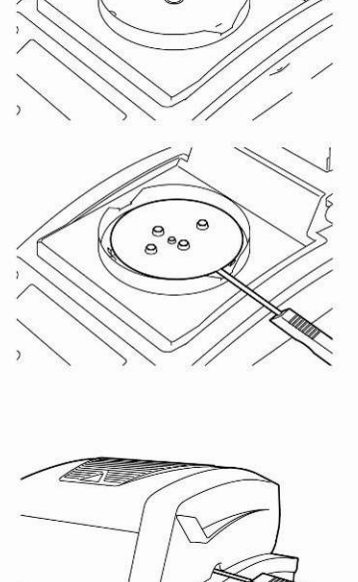

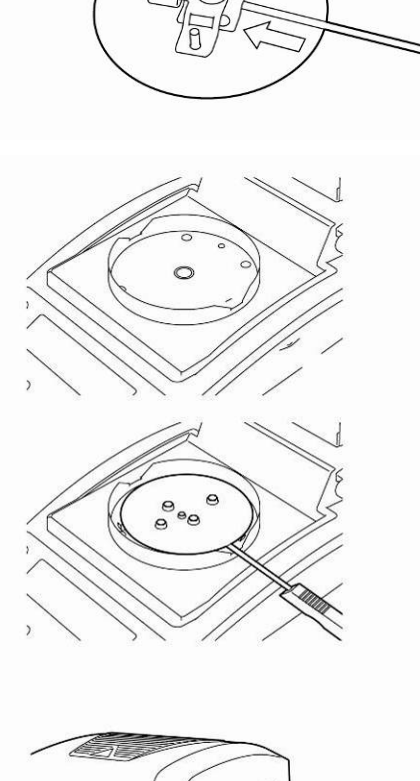

#### Vyvolání menu:

- Menu vyvolejte s použitím tlačítka Menu, zobrazí se první položka menu "PRoGRM".
- Pomocí navigačních tlačítek ↓ ↑ vyberte položku menu "CAL".
- Potvrďte stisknutím tlačítka ENTER, zobrazí se aktuální nastavení. V případě potřeby pomocí navigačních tlačítek ♥ ↑ vyberte podbod "TEMP".
- ➡ Potvrďte stisknutím tlačítka ENTER, zobrazí se první kontrolovaná položka teploty.
- Stiskněte tlačítko START, spustí se první fáze zahřívání.

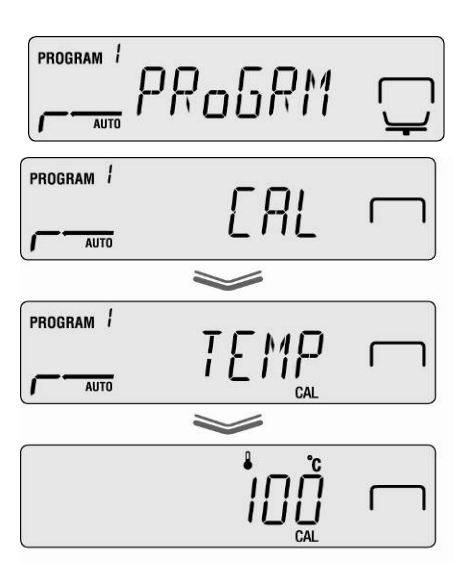

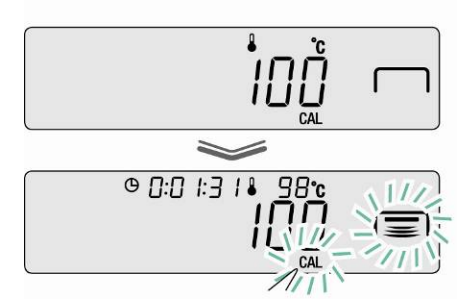

- Během fáze zahřívání nesmí být topné víko otevřeno déle než 1 minutu, v opačném případě se zobrazí chybová zpráva "ERR.100". V takovém případě stiskněte tlačítko ESC a opět spusťte položku menu "TEMP".
  - Zachovejte opatrnost, během provozu se jednotlivé části, např. ventilační mřížka a průzor, mohou silně zahřát.
  - Bliká-li indikace teploty, proveďte korekci během 15 minut, protože v opačném případě se justování teploty přeruší (zobrazí se zpráva "AboRT").
- ⇒ Kalibrace teploty 1. položky se ukončí za 15 minut. Při blikající indikaci teploty porovnejte hodnotu teploty zobrazovanou na teploměru s teplotou zařízení pro stanovení vlhkosti.
  Pokud obě hodnoty nejsou stejné, korigujte pomocí navigačních tlačítek ♥ ↑ a potvrďte stisknutím tlačítka ENTER. Numerické zadávání, viz návod k obsluze zařízení KERN DBS, kap. 7.1.1.

| <br>© D: 18:25 11 12-12- |
|--------------------------|
|                          |
|                          |

- ⇒ Zobrazí se druhá kontrolovaná položka teploty.
- Potvrďte stisknutím tlačítka ENTER, spustí se druhá fáze zahřívání.
- ⇒ Kalibrace teploty 2. položky skončí za 15 minut. Při blikající indikaci teploty porovnejte hodnotu teploty zobrazovanou na teploměru s teplotou zařízení pro stanovení vlhkosti. Pokud obě hodnoty nejsou stejné, korigujte pomocí navigačních tlačítek ♥ ↑ a potvrďte stisknutím tlačítka ENTER. Numerické zadávání, viz návod k obsluze zařízení KERN DBS, kap. 7.1.1.
- Justování skončí po zobrazení indikace "END". Zařízení se automaticky přepne zpět do menu. Po připojení volitelné tiskárny a aktivaci funkce GLP se spustí tisk protokolu o justování (viz návod k obsluze zařízení KERN DBS, kap. 6.3).

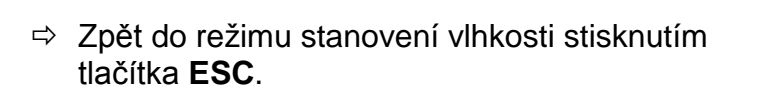

Po připojení volitelné tiskárny a aktivaci funkce GLP (viz návod k obsluze zařízení KERN DBS, kap. 6.3) se spustí tisk protokolu o justování.

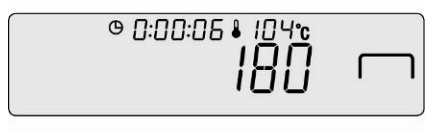

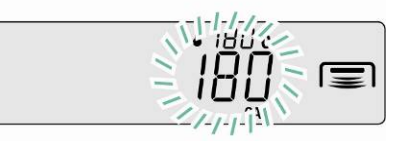

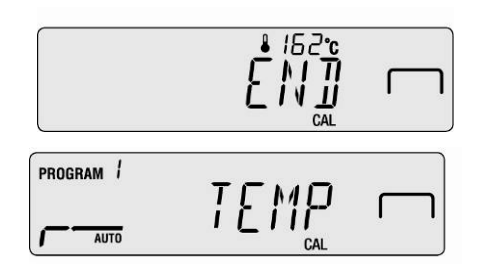